# Инструкция по регистрации в личном кабинете.

## Регистрация для клиентов KazTransCom.

## 1. Вход через сайт

1.1. Зайти на сайт <u>www.kaztranscom.kz</u>, кликнуть на раздел «Мои Услуги» находящийся в правой стороне страницы. Из выпадающего окна кликнуть на «Личный кабинет» (Рисунок 1). Рисунок 1. Вход в личный кабинет

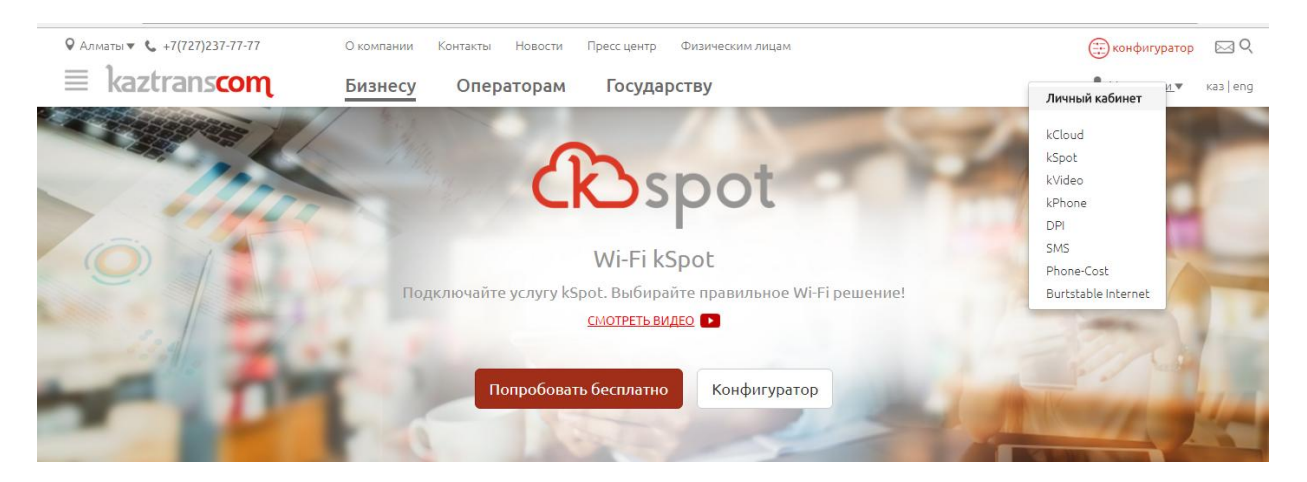

1.2. Далее Вы переходите на страницу авторизации в личном кабинете (Рисунок 2).

#### Рисунок 2. Страница авторизации

| kaztrans <mark>com</mark>   |                                                                                                    |
|-----------------------------|----------------------------------------------------------------------------------------------------|
| Личный кабинет              |                                                                                                    |
| Имя пользователя            |                                                                                                    |
| Пароль                      |                                                                                                    |
| Запомни меня Забыли пароль? |                                                                                                    |
| Войти                       |                                                                                                    |
| Регистрация                 |                                                                                                    |
|                             | Кастальсот<br>Личный кабинет<br>Имя пользователя<br>Пароль<br>Запомни меня Забыли пароль?<br>Войти<br>Регистрация |

- Если Вы ранее регистрировались в личном кабинете KazTransCom, в поле «имя пользователя» указываете номер лицевого счета и пароль, далее - Войти.
- Если Вы впервые регистрируетесь в личном кабинете KazTransCom, необходимо нажать кнопку «Регистрация» в форме авторизации (Рисунок 3.).

| Личный кабинет              |
|-----------------------------|
| Имя пользователя            |
| Пароль                      |
| Запомни меня Забыли пароль? |
| Войти                       |
| Регистрация                 |

#### Рисунок 3. Страница авторизации

## 2. Регистрация клиента

Далее Вы увидите форму регистрации (Рисунок 4).

| ваше ФИО                        | название вашеи компании<br>Название компании |
|---------------------------------|----------------------------------------------|
| Bau Email*                      | Ваш сотовый телефон*                         |
| Данные для авторизации          |                                              |
| Nº doroBopa c AO "Kaziranscom ^ | введите ваш ийн или бин* ИИН или БИН*        |

Рисунок 4. Форма регистрации в личном кабинете

Для регистрации необходимо заполнить следующие поля.

Символ «\*» означает, что поля являются обязательными для заполнения.

- ФИО
- Наименование компании
- Email\*
- Сотовый телефон\*
- № Договора\*
- ИИН/БИН\*

После заполнения всех данных, необходимо нажать на кнопку «Продолжить».

При успешной регистрации Вы увидите оповещение об успешной регистрации в личном кабинете (Рисунок 5).

Рисунок 5. Оповещение об успешной регистрации

| kaztranscom                                                                                         |  |
|----------------------------------------------------------------------------------------------------|--|
| Регистрация в личном кабинете                                                                       |  |
| Уважаемый(ая) Айгерим, спасибо за регистрацию!                                                      |  |
| Регистрация прошла успешно! Ваш логин пароль                                                        |  |
| Письмо с логином, паролем дополнительно отправлено на e-mail, который Вы указали в форме регистраци |  |
| В целях безопасности рекомендуем Вам сменить пароль в разделе Мой профиль -> Сменить пароль.        |  |
| Для входа в личный кабинет необходимо пройти по ссылке Авторизация                                  |  |

Также на email адрес, указанный в форме регистрации будет выслано приветственное письмо с вложенным логином и паролем. (Рисунок 6).

Рисунок 6. Приветственное письмо

| От:     | KazTransCom.KZ [noreply@kaztranscom.kz]                                                                |
|---------|----------------------------------------------------------------------------------------------------|
| Кому:   |                                                                                                    |
| копия:  | Derugen and the Variant Variant Com                                                                    |
| Tema:   | Регистрация в личном кабинете казтranscom                                                              |
| Поздра  | вляем Bac с успешной регистрацией в личном кабинете KazTransCom                                        |
| Для вхо | ода в систему перейдите по ссылке: <u>https://newcabinet.kaztranscom.kz/index.php/ru/member/login/</u> |
| Данны   | е для входа в систему                                                                                  |
| Имя по  | льзователя:                                                                                            |
| Пароль  | <b>:</b>                                                                                               |

Далее нужно ввести полученные данные (логин и пароль) в форму авторизации (Рисунок 7).

| Kazeranscon                 |  |
|-----------------------------|--|
| Личный кабинет              |  |
| Имя пользователя            |  |
| Пароль                      |  |
| Запомни меня Забыли пароль? |  |
| Войти                       |  |
| Регистрация                 |  |

# Рисунок 7. Страница авторизации

## 3. Если Вы забыли свои данные

В случае некорректного ввода данных в поля:

- № Договора\*
- БИН/ИИН\*

Под полем появится выпадающее окно с подсказкой. Подсказка будет содержать в себе информацию о номере договора (Рисунок 8) и/или уведомление о том, что БИН/ИИН не менее 12 символов. Рисунок 8. Выпадающее окно. Подсказка.

| не помню/не знаю № договора 🖤                                                                                                    |
|----------------------------------------------------------------------------------------------------|
| Номер договора Вы можете посмотреть в счет-фактуре за услуги от KazTransCom. Раздел Е. Пункт 27.3.                                                                                                    |
| Если у Вас возникли проблемы Вы можете:                                                                                                    |
| <ul> <li>связаться с онлайн консультантом (в правом нижнем углу экрана);</li> <li>позвонить в call-centre по номеру телефона;</li> </ul>                                                                                                    |
| Алматы +7(727)237-77-77 🗸                                                                                                    |
| Раздел Е. Договор (контракт)                                                                                                    |
| 27.1. 27 Договор (контрыкт) на поставку товаров, работ, услуг         27.3. Номер         КТС-КТС-14 644 40/2/<br>ДП-11         30 Поставак товаров осуществлена по доверенности           31. Чомер         Склуг         1. Консер         КТС-КТС-14 644 40/2/<br>ДП-11         30 Поставак товаров осуществлена по доверенности           32. Чомер         КТС-КТС-14 644 40/2/<br>ДП-11         1. Момер         30. Постава товаров осуществлена по доверенности |
| 28. Условия оплаты по договору <u>безналичный расчет</u><br>29. Способ отпрявления                                                                                                    |
| 3.1. Vacouse poctanou                                                                                                    |
| I Раздел н. Реквизиты документов. подтверждающих поставку товаров. вают. услуг                                                                                                    |
| Я не робот СесАРТСНА Конфиденциальность - Уполня использования                                                                                                    |
| Pager E. Dorosop (korrpaxt)         27.1.                                                                                                    |

После заведения корректных данных, необходимо нажать кнопку «Продолжить».

- При успешной регистрации Вы увидите оповещение об успешной регистрации в личном кабинете (см.Рисунок 5 выше).
- Также на email адрес, указанный в форме регистрации, будет выслано приветственное письмо с вложенным логином и паролем. (см.Рисунок 6 выше).

## 4. Вы успешно зарегистрированы

Окно личного кабинета (Рисунок 9).

#### Рисунок 9. Личный кабинет

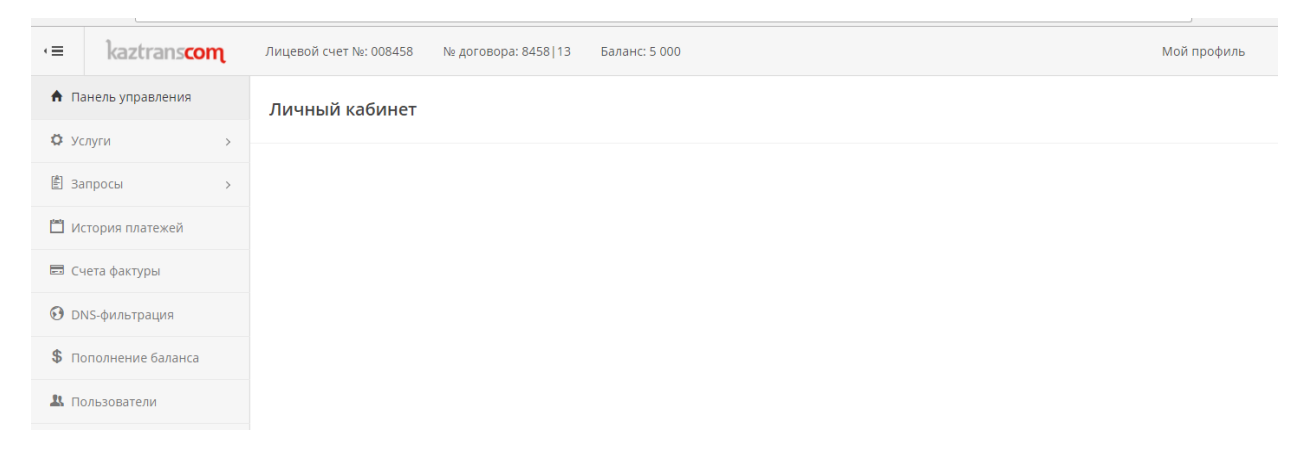

## 5. Личный кабинет

#### 5.1. Описание личного кабинета

В верхней панели личного кабинета отображается следующая информация (Рисунок 10):

- № лицевого счета
- № Договора
- Баланс

Рисунок 10. Верхняя панель

| •≡ | kaztranscom | Лицевой счет №: 4445 | № договора: 4445/10 | Баланс: 1 425 | Мой профиль |
|----|-------------|----------------------|---------------------|---------------|-------------|

#### 5.2. Навигационная панель

В левой части экрана расположена панель управления, с помощью которой осуществляется переход на необходимые разделы личного кабинета (Рисунок 11).

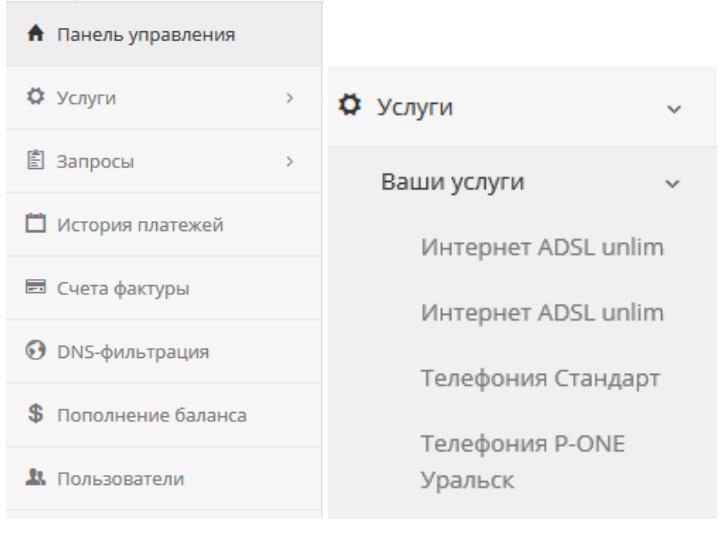

#### Рисунок 11. Панель управления

## 5.2.1 Раздел «Услуги»

Данный раздел имеет два подпункта:

- «Ваши услуги» при нажатии на этот пункт ниже отобразится список услуг, при выборе одной из услуг, отобразится форма со статистикой использования услуги и кнопка для подачи запроса на отключение услуги.
- «Подключение услуг» при нажатии на этот пункт открывается ссылка на конфигуратор услуг на сайте. Сформированная заявка о подключении услуги нужной конфигурации, будет автоматически содержать номер лицевого счёта клиента.

## 5.2.2 Раздел «Запросы»

В разделе «Запросы» запрашивается детализация статистики использования услуг за определенный период времени. Ответ придет на email, указанный при регистрации.

## 5.2.3 Раздел «История платежей»

В разделе «История платежей» отражается список платежей за определенный период времени.

## 5.2.4 Раздел «Счета-фактуры»

В разделе «Счета-фактуры» отражаются: Счета-извещения, Счета-фактуры, Счета-фактуры разовые, Коррекционные счета-фактуры.

## 5.2.5 Раздел DNS-фильтрация - Настройки услуги DNS-фильтрация.

DNS-фильтрация - это сервис, позволяющий ограничивать доступ к ресурсам сети Интернет по доменным именам.

## 5.2.6 Раздел «Пополнение баланса»

В Данном разделе пополняется баланс личного кабинета с использованием банковской карты. Оплата происходит через платёжный шлюз «Е-рау» от банка «Qazcom».

## 5.2.7 Раздел «Пользователи»

- Раздел «Пользователи» дает возможность добавить дополнительных пользователей для использования личного кабинета (Рисунок 12).
- При добавлении пользователя необходимо указать email пользователя (требует подтверждения), который будет использоваться для последующей авторизации (Рисунок 13).
- Пароль можно задать самостоятельно либо сгенерировать автоматически (пароль будет выслан на указанный email).
- В случае если поставить галочку «Может добавлять пользователей» созданный пользователь также получит доступ к модулю «Пользователи» и сможет добавлять, редактировать и удалять пользователей самостоятельно. Созданный в данном модуле пользователь не может изменить/удалить информацию о «родительском» пользователе.

# Рисунок 12. Управление пользователями

## Управление пользователями

| В этом                     | разделе вы можете создавать дополнительных пользо                                                        | ователей для вашего . | личного кабинета. |           |          |
|----------------------------|----------------------------------------------------------------------------------------------------|-----------------------|-------------------|-----------|----------|
|                            |                                                                                                    |                       |                   |           |          |
| Списо<br>Здесь от<br>+ Соз | К ПОЛЬЗОВАТЕЛЕЙ<br>гображается список пользователей вашего личного кабине<br>дать пользователя<br>Б-mail | ета<br>Фамилия        | Има               | Лолжиость |          |
| IN2                        | E-IIIdii                                                                                                 | Фамилия               | ИМЯ               | должность | операции |
| 1                          |                                                                                                    |                       |                   |           | / 💼      |
| 2                          |                                                                                                    |                       |                   |           | / 💼      |
| 3                          |                                                                                                    |                       |                   |           | / 💼      |

# Рисунок 13. Форма добавления пользователей

Создание пользователя

| Создание пользователя                          |
|------------------------------------------------|
| Email *                                        |
| Email                                          |
| Эадать пароль самостоятельно                   |
| О Сгенерировать и выслать пароль автоматически |
| Пароль *                                       |
| Новый пароль                                   |
| Пароль еще раз *                               |
| Пароль еще раз                                 |
| Имя                                            |
| Имя                                            |
| Фамилия                                        |
| Фамилия                                        |
| Должность                                      |
| Должность                                      |
| 🗌 Может добавлять пользователей                |
| Сохранить                                      |
|                                                |